# DVD2SVCD

- Programmet kan downloades fra <u>http://www.doom9.org/</u>, hvor der også findes udvidede guider, gode råd mm.
- Installér med standard-instillinger.
- Derudover skal du bruge en registreret version af TMPGEnc (<u>http://www.tmpgenc.net</u>).
- Du skal også bruge et brænderprogram og vide, hvordan du arbejder med dette.

## Start DVD2SVCD

#### Misc.

| DVD2SVCD ver. 1.2.2     | 2 build 3                       |                                     | // _ 🗆 🗙 |                                                                                                    |
|-------------------------|---------------------------------|-------------------------------------|----------|----------------------------------------------------------------------------------------------------|
| DVD Rip DVD2AVI         | Audio Frameserver Bitrat        | e Encoder Matrix                    | Pulldown |                                                                                                    |
| Multiplexer Subtitles   | CD Image Finalize Misc.         | Conversion About                    | Log      |                                                                                                    |
| Default output folder - | Recover                         |                                     | ontinuel |                                                                                                    |
| Load settings           | 🔽 Don't delete any files        |                                     |          |                                                                                                    |
| Save settings           | Convert Microsoft DV Avi to     | Canopus Codec<br>olve CCE problems) |          |                                                                                                    |
|                         | Process priority for all used p | rograms Idle                        | -        |                                                                                                    |
|                         | DVD2SVCD level                  | Advanced                            | •        |                                                                                                    |
|                         |                                 |                                     |          | Source folder                                                                                              |
| Input file type         | Output f                        | le type                             |          | Video folder                                                                                               |
| O DVD O AVI             | 🔿 DVB (pva) 🛛 💿 SVC             | D O DVD O                           | VCD      | Muxed folder                                                                                               |
|                         |                                 |                                     |          | Subs folder Subs<br>The above folder names will be appended to the default<br>output folder when selected. |

- Tryk evt. "Load settings" og vælg tidligere gemte indstillinger.
- Sæt "Default output folder"-"Set default output folder" til dit faste temp-sted (ét for hver DVD-film der rippes).
- "Default output folder"-"Set folder structure": Ingen ændringer.
- Når ovenstående to er på plads, skulle alle andre dir's i programmet indstille sig selv, og skal altså blot tjekkes.

#### Audio

| DVD2SVCD ver. 1.2.2 build 3 |                                  |             |                |              |          |
|-----------------------------|----------------------------------|-------------|----------------|--------------|----------|
| Multiplexer Sub             | titles CD Image Finalize         | Misc.       | Conversion     | About        | Log      |
| DVD Rip DVD2                | AVI Audio Frameserver            | Bitrate     | Encoder        | Matrix       | Pulldown |
| BeSweet 1.x                 | D\BeSweet\BeSweet.exe 🛃 💌        | 🗖 Do not    | convert audic  | ) (use sourc | e audio) |
| MPEG5.1 Encoder             | C:\Programmer\DVD2SVCD\          | 🔽 Autode    | tect Azid gain | (2 pass)     |          |
| Save in Folder              | ettings\Brian\Skrivebord\test\ 🛃 | Azid gain o | ffset 6        |              |          |
| <u>MadPlay</u>              | C:\Programmer\DVD2SVCD\          | Output mo   | de S           | tereo        | -        |
| Audio 1 Priority 1          | English                          | 🔲 Audio 2   | 2 Priority 1   |              | ~        |
| Audio 1 Priority 2          | <b>•</b>                         | Audio 2 Pri | ority 2        |              | -        |
| Audio 1 Bitrate             | 192 💌                            | Audio 2 Bit | rate 1         | 92           | -        |
| 🔲 Audio 1 downsam           | ple 48 -> 44.1                   | 🔲 Audio 2   |                | 48 -> 44.1   |          |
|                             |                                  |             |                |              |          |

- Sæt "Save in Folder" til dit faste temp-sted.
- Vælg det foretrukne lydspor i "Audio 1 Priority 1".
- Ønsker du to lydspor, skal du markere "Audio 2 Priority 1" og vælge sporet.

#### Conversion

| DVD2SVCD ver. 1.2.2 build 3                                                            |                                                                                                    |                                                                                                    |                                                                                                    |  |
|----------------------------------------------------------------------------------------|----------------------------------------------------------------------------------------------------|----------------------------------------------------------------------------------------------------|----------------------------------------------------------------------------------------------------|--|
| Audio 📔 Framese                                                                        | rver 📔 Bitra                                                                                                    | ate   Encoder   Mai                                                                                                    | trix Pulldown                                                                                                    |  |
| CD Image   Fina                                                                        | lize 📔 Misc                                                                                                    | , Conversion ⊿                                                                                                    | lbout Log                                                                                                    |  |
| rs\vts_03_0.IFO                                                                        |                                                                                                    | <u> 60</u>                                                                                                    | Go! ▼                                                                                                    |  |
| Movie length 01:50:00 🔽 🗖 Use frame selection 🗖 NTSC to PAL 🗖 Auto Shutdown            |                                                                                                    |                                                                                                    |                                                                                                    |  |
| Aspect ratio out 16:9 (borders added, encoded as 4:3) 💌 Deinterlace No deinterlacing 💌 |                                                                                                    |                                                                                                    |                                                                                                    |  |
| Selected Audiotracks Smartdeinterlace Settings                                         |                                                                                                    |                                                                                                    |                                                                                                    |  |
| anguage                                                                                | Mode 0                                                                                                    | Ch. Caption                                                                                                    | Audio stream                                                                                                    |  |
| nglish (en)                                                                            | AC3 2                                                                                                    | 2 N/A                                                                                                    | 0x80                                                                                                    |  |
| maliala (am)                                                                           | AC2 10                                                                                                    | C INTA                                                                                                    | 001                                                                                                    |  |
| ngiisn (en)                                                                            | ALS                                                                                                    | D IN/A                                                                                                    | 0x01                                                                                                    |  |
| ngiisn (en)                                                                            | AL3  0                                                                                                    | o IN/A                                                                                                    | 0x01                                                                                                    |  |
| ngiish (en)                                                                            | ACS  C                                                                                                    |                                                                                                    | 0.01                                                                                                    |  |
| ngiish (en)                                                                            | ACS  C                                                                                                    |                                                                                                    | 0.01                                                                                                    |  |
|                                                                                        | Audio   Framese<br>CD Image   Fina<br>SWTS_03_0 IFO<br>Image   Use fra<br>s added, encoded a<br>anguage<br>nglish (en) | audio     Frameserver     Bitra       CD Image     Finalize     Misc       SWTS_03_0 IF0     Image     Misc       Image     Use frame selection     s added, encoded as 4:3)     Image       anguage     Mode     Mode       rglish (en)     AC3     Image | audio Frameserver Bitrate Encoder Ma<br>CD Image Finalize Misc. Conversion A<br>SWTS 03 0.IFO Device NTSC to PAL<br>s added, encoded as 4:3) ▼ Deinterlace No deint<br>Smartdeinterlace<br>anguage Mode Ch. Caption<br>nglish (en) AC3 2 N/A<br>State Capiton Capiton |  |

- Indsæt DVD og tryk på disc-ikonet. Programmet finder selv indstillingerne, men du bør tjekke, at det rigtige lydspor er valgt.
- Husk "Aspect ratio out".

## Kontrollér følgende indstillinger

#### **DVD Rip**

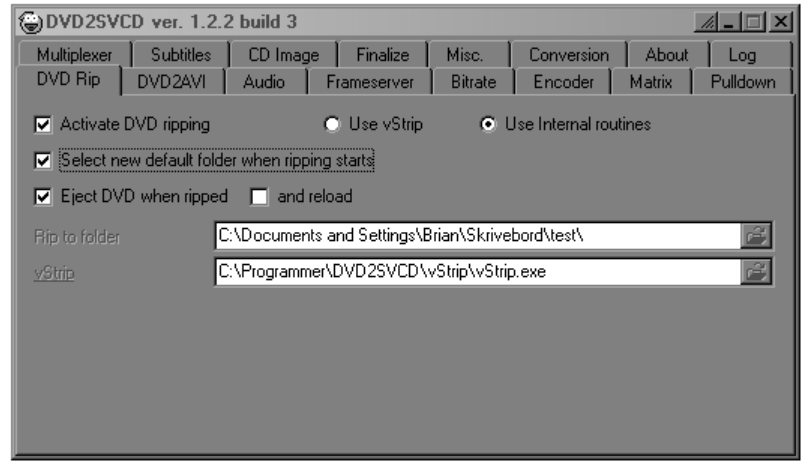

- "Select new default folder when ripping starts" skal ikke være markeret.
- Sæt "Rip to folder" til dit faste temp-sted.

#### DVD2AVI

| DVD2SVCD ver. 1.2.                    | 2 build 3                                                                            | <u>/ – – ×</u>    |
|---------------------------------------|--------------------------------------------------------------------------------------|-------------------|
| Multiplexer Subtitles DVD Rip DVD2AVI | CD Image Finalize Misc. Conversion About<br>Audio Frameserver Bitrate Encoder Matrix | Log  <br>Pulldown |
| DVD2AVIdg                             | :\Programmer\DVD2SVCD\DVD2AVI\DVD2AVI.exe                                            | ß                 |
| Save project in                       | C\Documents and Settings\Brian\Skrivebord\test\                                      | ß                 |
| iDCT Algorithm                        | 32-bit SSE MMX                                                                       |                   |
| Lum. gain (Contrast)                  |                                                                                      |                   |
| Lum. offset (Brightness)              |                                                                                      |                   |
|                                       | rce film)                                                                            |                   |
| <ul> <li>Automatic</li> </ul>         | O Off                                                                                |                   |
| O On                                  | C IVTC (Slow as hell)                                                                |                   |
|                                       |                                                                                      |                   |
|                                       |                                                                                      |                   |

• Sæt "Save project in" til dit faste temp-sted.

#### Encoder

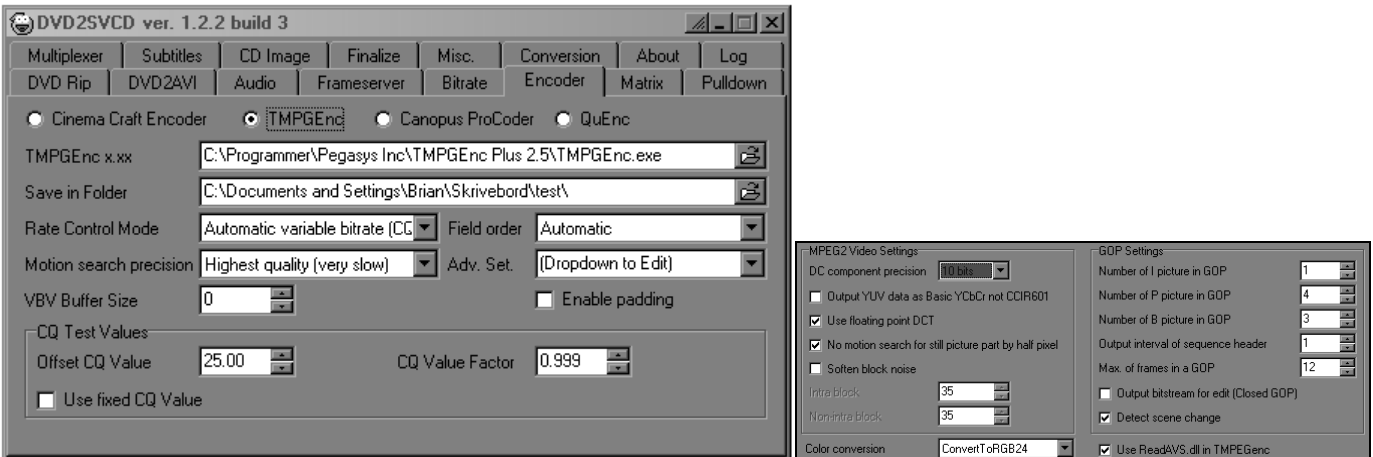

- Sæt "TMPGEnc x.xx" til det sted, hvor en registreret version af TMPGEnc forefindes.
- Sæt "Save in Folder" til dit faste temp-sted.
- "Adv. Set.": Ingen ændringer.

#### Pulldown

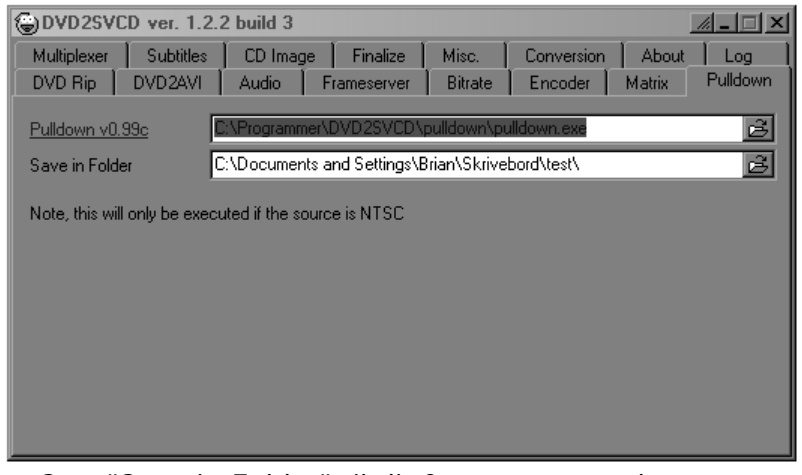

Sæt "Save in Folder" til dit faste temp-sted.

#### Multiplexer

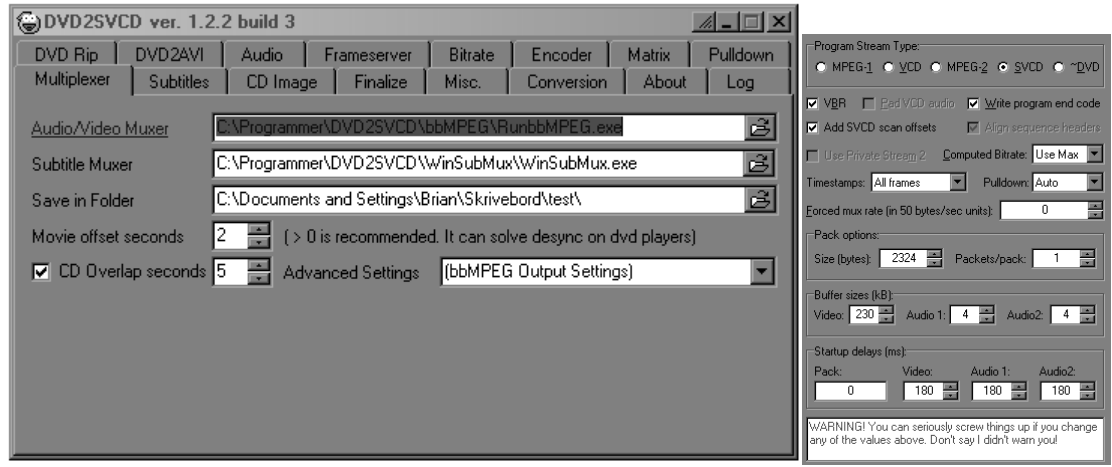

- Sæt "Save in Folder" til dit faste temp-sted.
- "Advanced Settings": Ingen ændringer.

#### **Subtitles**

| DVD2SVCD ver. 1.2.2 build 3                                              |                                              |
|--------------------------------------------------------------------------|----------------------------------------------|
| DVD Rip DVD2AVI Audio Frameserver Bitrate Encoder Matrix                 | Pulldown                                     |
| Multiplexer Subtitles CD Image Finalize Misc. Conversion About           | ut Log                                       |
| ☑ Rip subtitles ○ SVCD Subtitles ○ CVD Subtitles ○ Permanent Subtitles   | es                                           |
| Subtitle Lang. 1 Dansk 🔽 🗖 Forced Subtitle Lang. 5                       | Forced                                       |
| Subtitle Lang. 2 🔽 🔽 Forced Subtitle Lang. 6                             | Forced                                       |
| Subtitle Lang. 3 🔽 🔽 Forced Subtitle Lang. 7                             | Forced                                       |
| Subtitle Lang. 4 🔽 Forced Subtitle Lang. 8                               | Forced                                       |
| Save in Folder C:\Documents and Setting 🛃 min. between subs 100 ms Resiz | ize 100 %                                    |
| NTSC Std. Y-Pos -1 🗮 Ext. Y-Pos 400 📼                                    | Primary color 0 (Background) Risck V Blend 0 |
| PAL Std. Y-Pos 🕴 🛋 Ext. Y-Pos 480 🛫 Subtitle palette (select colors)     | Primary color 1 (Font) White Selend 15       |
| Stream ID offset 1 🛛 📑 Ext. subtitle font Verdana, 18                    | Primary color 2 (Outline) Dutline Blend 15   |
|                                                                          | Primary color 3 (Antialiasing) Gray Blend 15 |

- Startende med nummer 1, kan du i hvert "Subtitle Lang."-felt vælge undertekst i prioriteret rækkefølge. Når feltet er blankt, er intet valgt.
- Ved at markere "Forced" ud for et undertekst-valg, får du kun 'nødvendige' undertekster, f.eks. undertekster ved udenlandsk tale i en ellers dansk-sproget film.
- Sæt "Save in Folder" til et under-dir til dit faste temp-sted.
- "Ext. Y-Pos" skal stå til 385-465 ved 16:9-format og 460-556 ved 4:3-format. OBS! Endnu ikke testet.
- "Subtitle palette": Ingen ændringer.

#### **CD** Image

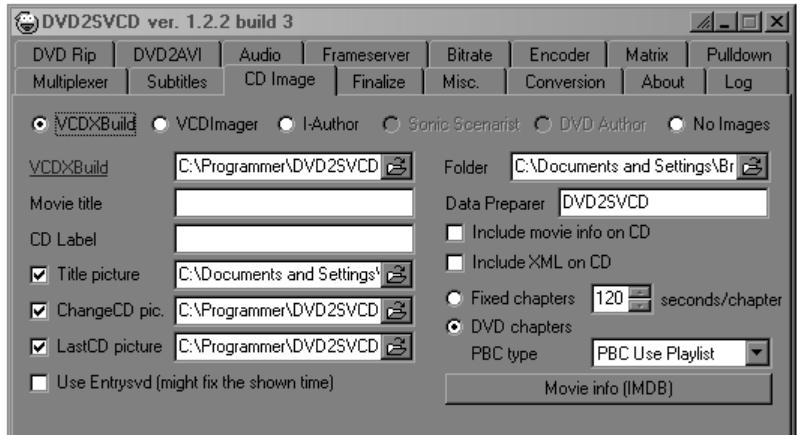

- "Movie title" og "CD Label" skal udfyldes med ISO-beskrivelse (højst 6 tegn) af filmen.
- "Title picture" skal være så stort som muligt et billede af filmen (jo bredere, jo bedre).
- "ChangeCD pic." og "LastCD pivture" bør vælges som programmets standarder.
- Sæt "Folder" til dit faste temp-sted.

#### Frameserver + Bitrate

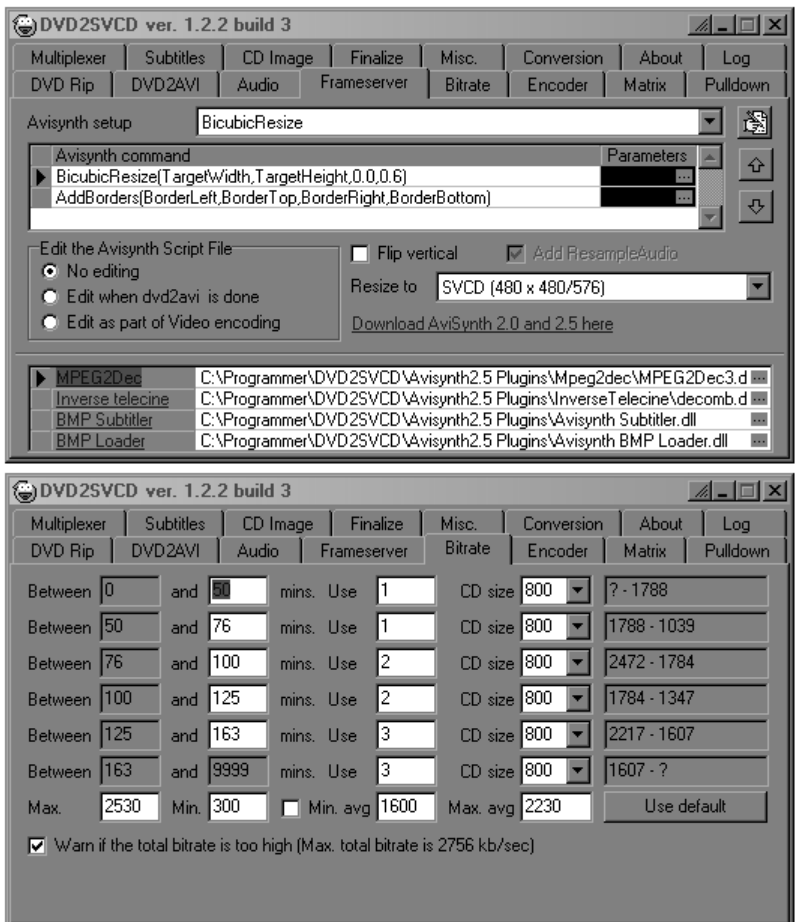

Ingen ændringer.

#### Andre

- Matrix: Skal stå markeret i "Use current encoder default matrix".
- Finalize: Skal være helt tom.
- About + Log: Intet at foretage sig.

## Begynd

#### Conversion

Tryk "Go!" og vælg enten:

- "Rip and convert" Hvis du har tid nok.
- "Rip only (Batch prepare)" Hvis du bare skal have DVD'en rippet og først senere vil køre selve proceduren.

I sidste tilfælde kan du, når CD'en er spyttet ud, lukke programmet og senere starte op igen, og følge Recover-proceduren.

### Recover-procedure

Denne bruges, når programmet er blevet afbrudt, inklusiv når man har valgt kun at rippe.

#### Misc.

Tryk "Recover" og vælg den rigtige D2S-fil. Tryk derefter "Continue".

### Brænding

Brug f.eks. Nero og brænd med CUE-filerne i dit faste temp-sted. Anbefalet hastighed er 16x.